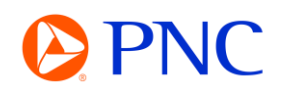

## SUBMITTING A CREDIT MEMO

This guide will explain how to submit a **credit memo** against an invoice through the SAP Business Network.

**NOTE:** If invoicing against a **Compliance Contact (C####)**, credits can only be submitted for the entire amount of the invoice. You will be unable to submit a partial credit memo. Contact enablement@pnc.com for assistance with partial credits against a Compliance Contract.

## SUBMITTING A CREDIT MEMO

From the Ariba **Workbench**, click on the **invoices tile** and search for the invoice you want to submit your credit memo against.

| Workbench                                                               |                                             |                                               |                             |                              |                                       |
|-------------------------------------------------------------------------|---------------------------------------------|-----------------------------------------------|-----------------------------|------------------------------|---------------------------------------|
|                                                                         |                                             |                                               |                             |                              | နံဂိုန် Cu                            |
| 4<br>Pinned documents                                                   | Orders<br>PNC POs - 365 Days                | 299<br>Orders<br>2021 POs                     | O<br>Orders<br>Last 31 days | 1<br>Invoices<br>Save filter | Draft invoices<br>Last 50 days        |
| Edit filter   Save filter       Customers     Select or type selections | BM164 Invoice num BM164 × BM164 × O Partial | Der<br>Type selection<br>match    Exact match |                             |                              |                                       |
|                                                                         |                                             |                                               |                             |                              | Apply                                 |
|                                                                         |                                             |                                               |                             |                              | G                                     |
| Pin Type                                                                | Invoice<br>Number                           | nent net due date Status char                 | ege date Customer           | Reference                    | Source From address                   |
| 🖈 Standard In                                                           | vice BM164                                  | May 29, 20                                    | 23 PNC Bank - TEST          | PO500529                     | Order PNC TEST SUF<br>sburgh, Pittsbu |

Click on the invoice link to open the invoice detail.

Click on the 'Create Line-Item Credit Memo' button located at the top of the invoice.

|        |                       |                   | 1     |                |             |
|--------|-----------------------|-------------------|-------|----------------|-------------|
| Create | Line-Item Credit Memo | Copy This Invoice | Print | Download PDF ⊽ | Export cXML |

The Credit Memo will pre-populate with information from the related invoice.

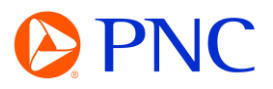

## Enter the Credit Memo # and the Credit Memo Date

Invoice Header

| mmary                  |                                 |                                                                   |                                           |
|------------------------|---------------------------------|-------------------------------------------------------------------|-------------------------------------------|
| Credit Memo #:*        |                                 | Subtotal:<br>Total Tax:                                           | \$-100.00 USD<br>\$0.00 USD               |
| Credit Memo Date:*     | 15 Jun 2023                     | Total Shipping:<br>Total Special Handling:<br>Total Gross Amount: | \$0.00 USD<br>\$0.00 USD<br>\$-100.00 USD |
| Original Invoice No:   | BM164                           | Total Discount Amount:                                            | \$0.00 USD                                |
| Original Javaira Datas | 5 Mar 2022                      | Total Net Amount:                                                 | \$-100.00 USD                             |
| Original Invoice Date: | 5 May 2023                      | Amount Due:                                                       | \$-100.00 USD                             |
| Bill To:               | PA ALLEGHENY CENTER MALL        |                                                                   |                                           |
|                        | PITTSBURGH, PA<br>United States |                                                                   |                                           |

If there is a tax amount that needs to be credited - make any necessary changes. Otherwise, click **'Remove'** to remove the tax section from the credit memo.

| Category: *  | SALES 🗸 | Taxable Amount: | \$-100.00 USD | Remove |
|--------------|---------|-----------------|---------------|--------|
| Location:    |         | Tax Rate Type:  |               |        |
| Description: |         | Rate(%):        |               |        |
| Regime:      | Y       | Tax Amount:     |               |        |

In the **Comments** section, provide the reason for the Credit Memo.

| Comment                              |  |
|--------------------------------------|--|
| Reason for Credit Memo:*             |  |
| Default Credit Memo<br>Comment Text: |  |

To add the Credit Memo backup **attachment**, click on Add to Header and then Attachment.

| Тах              | Attachments                             |                |
|------------------|-----------------------------------------|----------------|
| Shipping Cost    | The total size of all attachments canno | t exceed 10MB  |
| Special Handling | Choose File No file chosen              | Add Attachment |

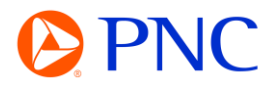

1 Line Items 1 Included 0 Previously Fully Invoiced

Click Choose File, Select the document from computer, and click Add Attachment.

| > 🛄 Desktop   |                |                            |
|---------------|----------------|----------------------------|
| > 📓 Documents |                |                            |
| > 🛓 Downloads |                |                            |
| > 🚯 Music     |                |                            |
| > 🔀 Pictures  |                |                            |
| > 🔯 Videos    |                |                            |
|               |                |                            |
|               | ) INV29261.pdf | 3/27/2023 2:38 PM Adobe Ad |
|               |                |                            |
| File name:    | INV29261.pdf   | ✓ All files (*.*) ✓        |
|               | N              | Open Cancel                |
|               |                | Open Cancer                |

In the line-item section, make any changes to the line items including excluding line items that should not be included on this credit memo or adjusting the line-item subtotal for the amount you are crediting.

| Line Ite | ems |         |          |        |                                                  |                 |          |      |            |               |   |
|----------|-----|---------|----------|--------|--------------------------------------------------|-----------------|----------|------|------------|---------------|---|
| 1        | No. | Include | Туре     | Part # | Description                                      | Customer Part # | Quantity | Unit | Unit Price | Subtotal      |   |
| 1        | 1   | ۲       | MATERIAL |        | SOW 2 - Janitorial Services for Los Gatos,<br>CA |                 |          |      |            | \$-100.00 USD | 0 |

Click Next and Review your credit memo for accuracy.

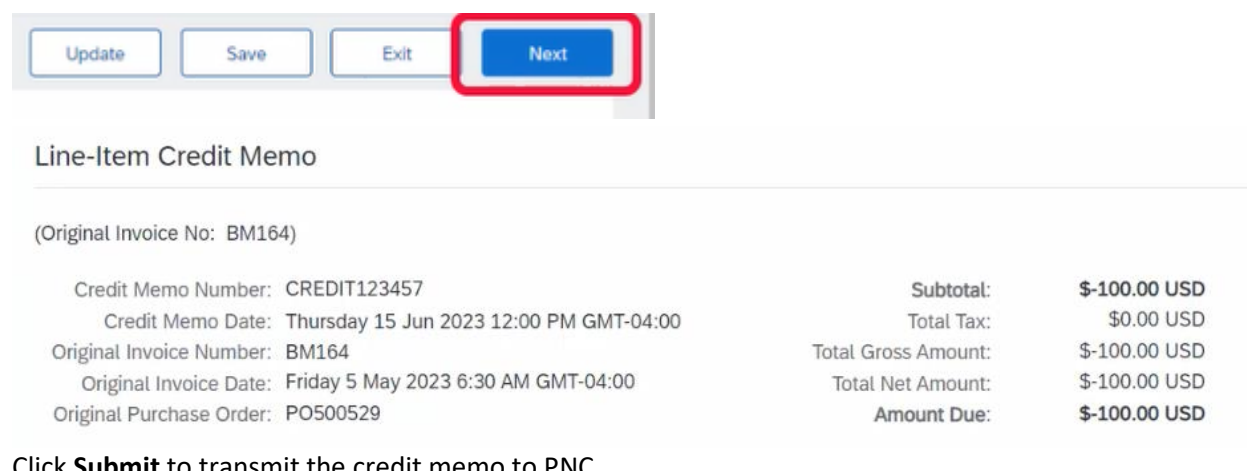

## Click Submit to transmit the credit memo to PNC

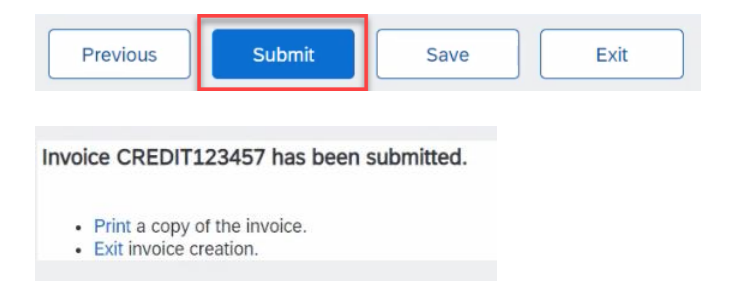